## Create a Cinedeck USB restore

• Please have a 32GB+ USB stick ready. Format it FAT32. Right click the USB drive and click format.

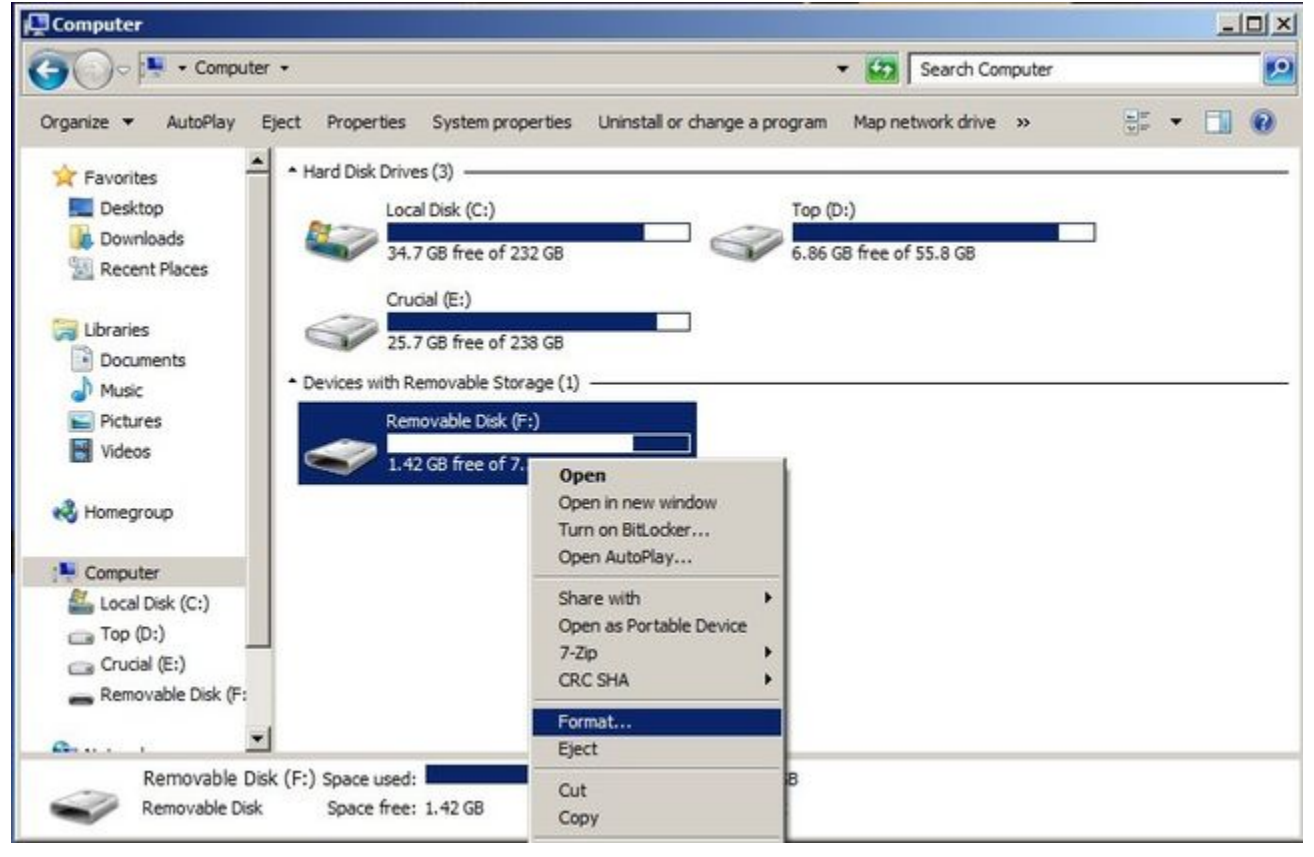

## Select FAT32 as file system and click Start.

| 💽 🗢 🖳 🗕 Compute                                          | r <del>•</del>                        |                                                                                   |    | <ul> <li>Search Computer</li> </ul> |                |
|----------------------------------------------------------|---------------------------------------|-----------------------------------------------------------------------------------|----|-------------------------------------|----------------|
| ganize 🔻 AutoPlay                                        | Eject Properties                      | Format Removable Disk (F:)                                                        | ×  | Map network drive w                 | ₩ <b>- -</b> ( |
| Favorites                                                | Hard Disk Drive     Loca     Solution | Capacity:<br>28.9 GB<br>File system<br>FAT32 (Default)                            | •  | (D:)<br>GB free of 55.8 GB          | ]              |
| Libraries<br>Documents<br>Music<br>Pictures<br>Videos    | Devices with R                        | Allocation unit size Default allocation size Restore device defaults Volume label | •  |                                     |                |
| Homegroup Computer Local Disk (C:) Top (D:) Crucial (E:) |                                       | Format options Quick Format Create an MS-DOS startup disk                         |    |                                     |                |
| Removable Disk (F:                                       |                                       | Start Ck                                                                          | se |                                     |                |

- Download files for your Cinedeck machine. Please wait for each file to download before proceeding to the next.
- After all files are downloaded, You will need to install 7-zip https://www.7-zip.org/download.html to extract the archive.
- Open the file only ending in ".001"

|                         | Chara with 📼 New folder                                                                 |                   |             |              |
|-------------------------|-----------------------------------------------------------------------------------------|-------------------|-------------|--------------|
| Recent Places           | Name *                                                                                  | Date modified     | Туре        | Size         |
| Libraries               | Full_Z9_WIN10_ZXRestore_7-15-19.7z.001           Full_Z0_WIN10_ZVR_store_7_15_10_7z.001 | 10/8/2020 3:55 PM | 001 Archive | 2,048,000 KB |
| Documents               | Full 29 WIN10_XRestore 7-15-19.72.002                                                   | 10/8/2020 3:55 PM | 002 File    | 2,048,000 KB |
| Pictures                | Full_29_WIN10_ZXRestore_7-15-19.7z.004                                                  | 10/8/2020 3:55 PM | 004 File    | 2,048,000 KB |
| Videos                  | Full_Z9_WIN10_ZXRestore_7-15-19.7z.005                                                  | 10/8/2020 3:55 PM | 005 File    | 2,048,000 KB |
| a                       | Full_Z9_WIN10_ZXRestore_7-15-19.7z.006                                                  | 10/8/2020 3:55 PM | 006 File    | 2,048,000 KB |
| S Homegroup             | Full_Z9_WIN10_ZXRestore_7-15-19.7z.007                                                  | 10/8/2020 3:55 PM | 007 File    | 2,048,000 KB |
| Computer                | Full_Z9_WIN10_ZXRestore_7-15-19.7z.008                                                  | 10/8/2020 3:55 PM | 008 File    | 2,048,000 KB |
| Local Disk (C:)         | Full_Z9_WIN10_ZXRestore_7-15-19.7z.009                                                  | 10/8/2020 3:55 PM | 009 File    | 19,766 KB    |
| Crucial (E:)            |                                                                                         |                   |             |              |
| 👝 Removable Disk (F:    |                                                                                         |                   |             |              |
| ₩ Network<br>19 WORK-PC |                                                                                         |                   |             |              |
| -                       |                                                                                         |                   |             |              |

• Extract all the folders and files to the USB stick by selecting them and dragging it to the empty USB drive.

| C:\Users\User\Desktop\Wew folde | er\Full_Z9_WD | N10_ZXRestore_ | 7-15-19.7z.001\  |            |          |           | -     |
|---------------------------------|---------------|----------------|------------------|------------|----------|-----------|-------|
| Name                            | Size          | Packed Size    | Modified         | Attributes | CRC      | Encrypted | Metho |
| .disk                           | 12            | 12             | 2019-07-15 19:07 | D          | 4AE20A08 |           |       |
| boot                            | 155           | 155            | 2019-07-15 19:07 | D          | 188FBDF2 |           |       |
| EFI 8                           | 521 353       | 8 521 353      | 2019-07-15 19:07 | D          | 8B64C010 | -         |       |
| home                            | 0             | 0              | 2019-07-15 19:07 | D          | 00000000 | -         |       |
| <b>live</b> 209                 | 096 196       | 209 096 196    | 2019-07-15 19:07 | D          | BA5A557C | -         |       |
| systinux                        | 660 668       | 660 668        | 2019-07-15 19:07 | D          | DD0CFE93 | -         |       |
| utils                           | 950 248       | 950 248        | 2019-07-15 19:07 | D          | 40B0444D | -         |       |
| ZXRestore 16 578                | 207 521       | 16 578 207 521 | 2019-07-15 19:09 | D          | EE339CBD | -         |       |
| Clonezila-Live-Version          | 160           | 160            | 2017-09-04 19:29 | A          | DB081722 |           | Copy  |
| Full_Z9_WIN10_ZXRestor          | 0             | 0              | 2016-07-11 12:40 | A          |          | -         |       |
| GPL                             | 18 092        | 18 092         | 2015-08-10 20:19 | A          | 4E46F4A1 |           | Сору  |
|                                 |               |                |                  |            |          |           |       |
| A light of the selected         | 16 707 454    | 405 12         | 2010-07-15       | 19:07:48   |          |           | 2     |

• On a PC system, Open command prompt. Type command in the windows search box. Right click command prompt and click on run as administrator.

| Command Prompt                                                                                                    | Open                                                                                                    |
|----------------------------------------------------------------------------------------------------|----------------------------------------------------------------------------------------------------|
| ontrol Panel (3)                                                                                                    | Open file location                                                                                                    |
| Control the computer w Control the computer w Set up a microphone Control to a microphone Start speech recognition iles (129) Command_line_reference LowLatencyProcessing | Run as administrator         7-Zip         CRC SHA         Edit with Notepad++         Pin to Taskbar         Pin to Start Menu         Edit with Notepad++ |
| helper_cuda.h                                                                                                    | Share with<br>Restore previous versions                                                                                                    |
| ReleaseNotes.txt                                                                                                    | Cut<br>Copy                                                                                                    |
| od_cpu_readme.txt                                                                                                    | Delete<br>Properties                                                                                                    |
| glew.h<br>glew.h<br>glew.c<br>glew.h                                                                                                    |                                                                                                    |
| 📄 glext.h                                                                                                    |                                                                                                    |
| See more results                                                                                                    |                                                                                                    |
| command                                                                                                    | Shut down                                                                                                    |
| <b>Start</b> Full_Z9_WI                                                                                                    | N10_ZXRe                                                                                                    |

 Type and click enter after each line: f:(or whatever letter drive the USB stick is allocated) cd utils\win64 makeboot64.bat

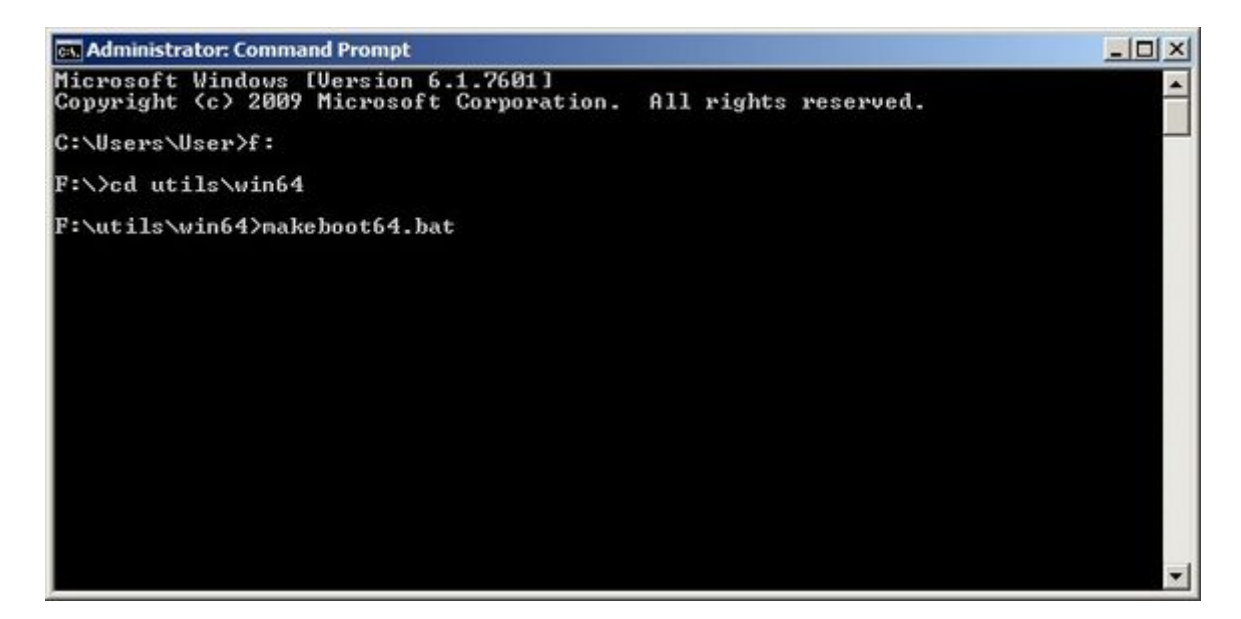

Press any key to continue.

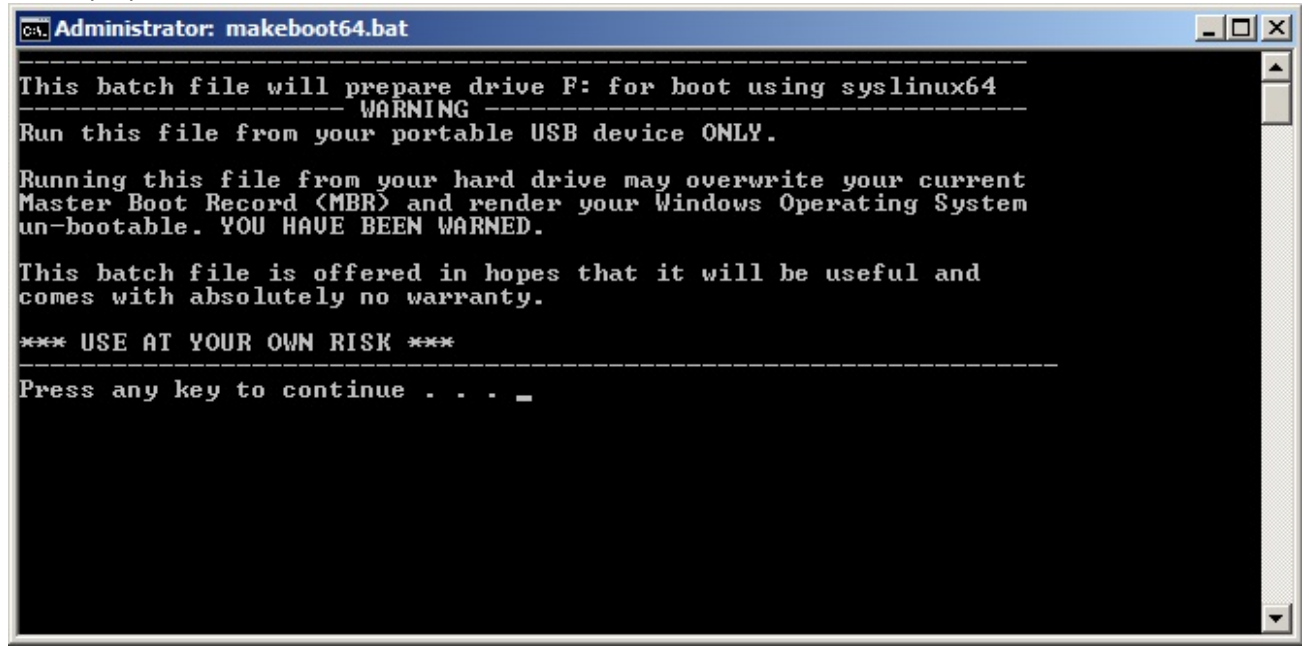

Press any key to continue to make USB bootable.

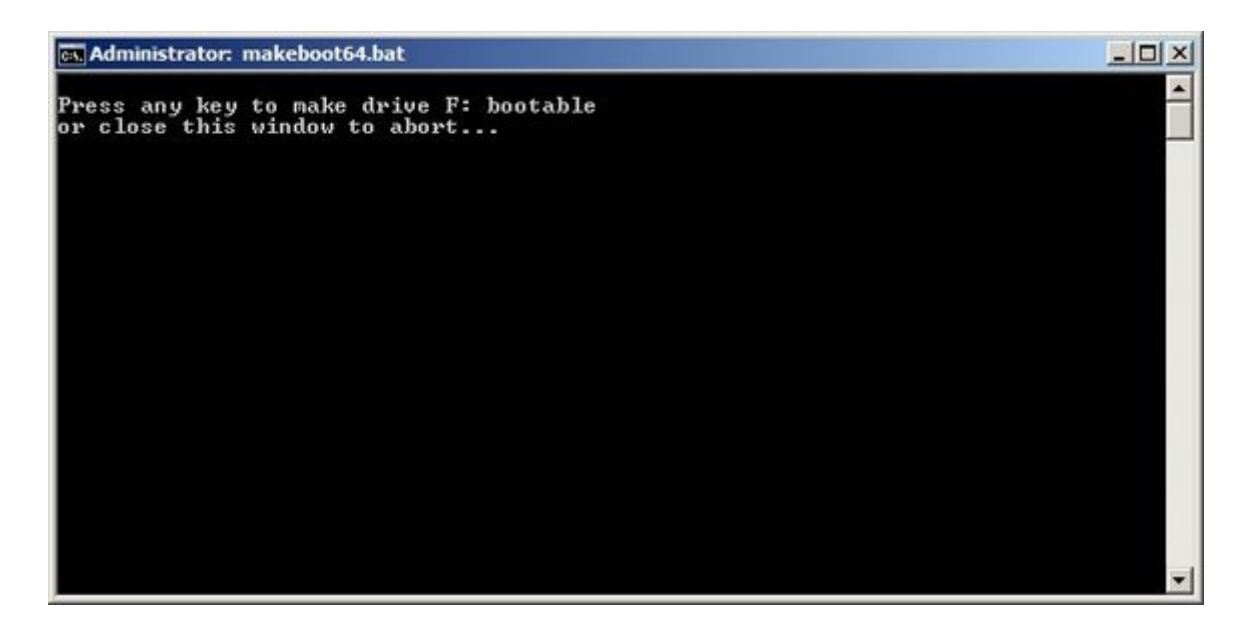

Press any key to exit this window if you were successful in making the USB bootable.

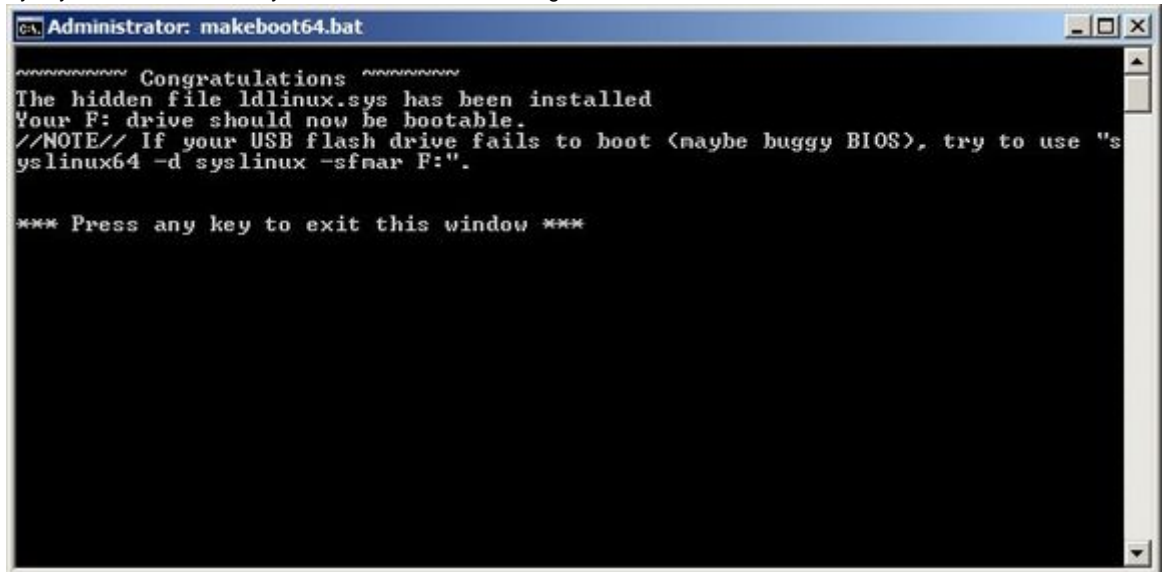

Close the Command prompt window.

## Administrator: makeboot64.bat

• Safely eject the USB stick from the computer. The USB is now ready.

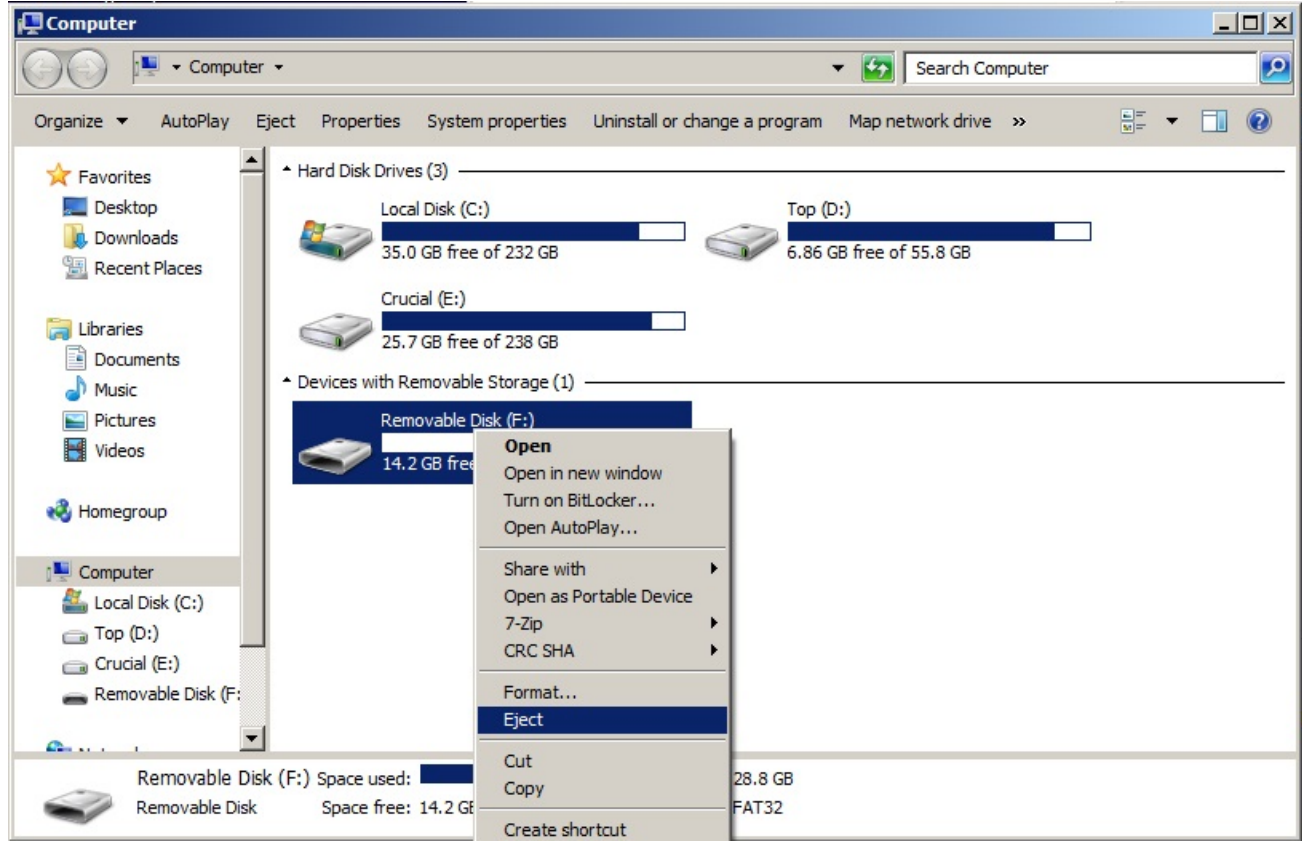

0

**Related articles** 

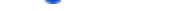

- Beta Program Release Notes
- CineXtranscoder CPU version
- CineX Meta PC Installation Guide